## Guide to accessing your Class Blog on Purple Mash:

1) Login to Purple Mash as normal. Choose the 'Sharing' tab and select 'Shared Blogs'. You should then see your class blog below.

| Home 2Dos      | Work         | S <sup>1</sup> ing |                 |  |
|----------------|--------------|--------------------|-----------------|--|
| Display Boards | Shared Blogs | My blogs           | <b>Q</b> Search |  |
| 5              |              |                    |                 |  |

Your class blog may look something like this! Press on the green plus to add a post. You can also add pictures to your post!
 You only need to give your post a title and content. You **do not** need to put anything in the summary. Once submitted, it won't appear straight away. Your teacher will approve your post before it is shared with the rest of the class.

| Search for | Search |                                                        |                            | Ŧ | ? | ÷ |  |
|------------|--------|--------------------------------------------------------|----------------------------|---|---|---|--|
|            |        | 5J<br>A way for us to all keep in touch!               | Archives<br>March 2020 (4) |   |   |   |  |
|            |        | Milo says hi!                                          |                            |   |   |   |  |
|            |        | Rebecca James<br>Last Monday at 12:42 Spot the ISS!    |                            |   |   |   |  |
|            |        | Some of you might want to have a look out your windows |                            |   |   |   |  |

3) You can also comment on existing posts- click on the title of the post, and scroll down to add your comment. Remember, your comment won't be seen by others until your teacher approves it.

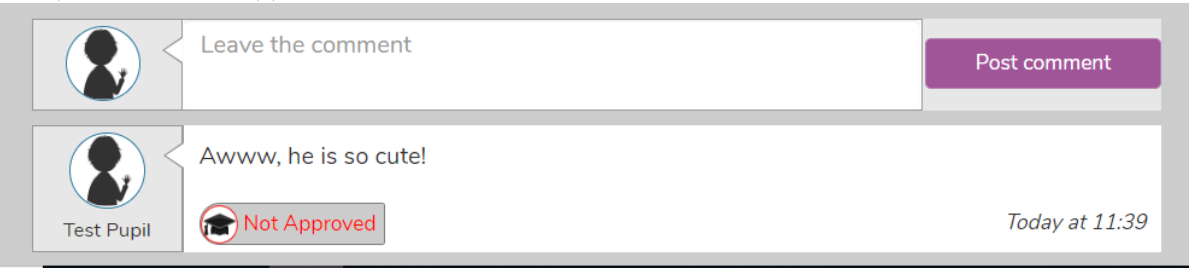